### **ESR Mission**

#### **Application mobile - Mode opératoire**

**CN**rs

#### esr mission Notilus

Une application mobile de scan des pièces justificatives à disposition des missionnaires. *A venir prochainement* 

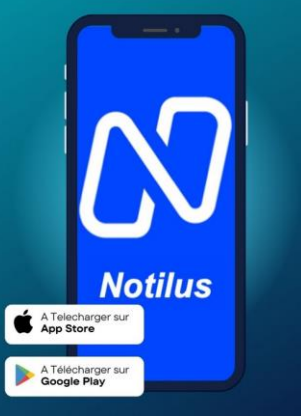

→ Direction des Comptes et de l'Information Financière

### Sommaire

#### **01 Obtenir l'application et se connecter**

- **02** Ajouter une pièce justificative
- 03 Synchronisation des dépenses ajoutées dans l'application mobile avec Notilus web
- 04 Reconnaissance des pièces océrisées selon les pays

#### **Obtenir l'application et se connecter**

### **01. Obtenir l'application et se connecter**

- 1. Télécharger l'application mobile *Notilus InOne* depuis App Store ou Google Play
- 2. Dans l'application <u>Notilus Web</u> habituelle, cliquer sur son profil
- 3. Puis cliquer sur « application mobile » et sur « connecter un appareil »
- 4. Ouvrir l'application mobile sur son téléphone puis cliquer sur « je flash le code du profil » et flasher le QR Code de son profil avec l'application mobile
- 5. Et l'application mobile se connecte sur votre profil

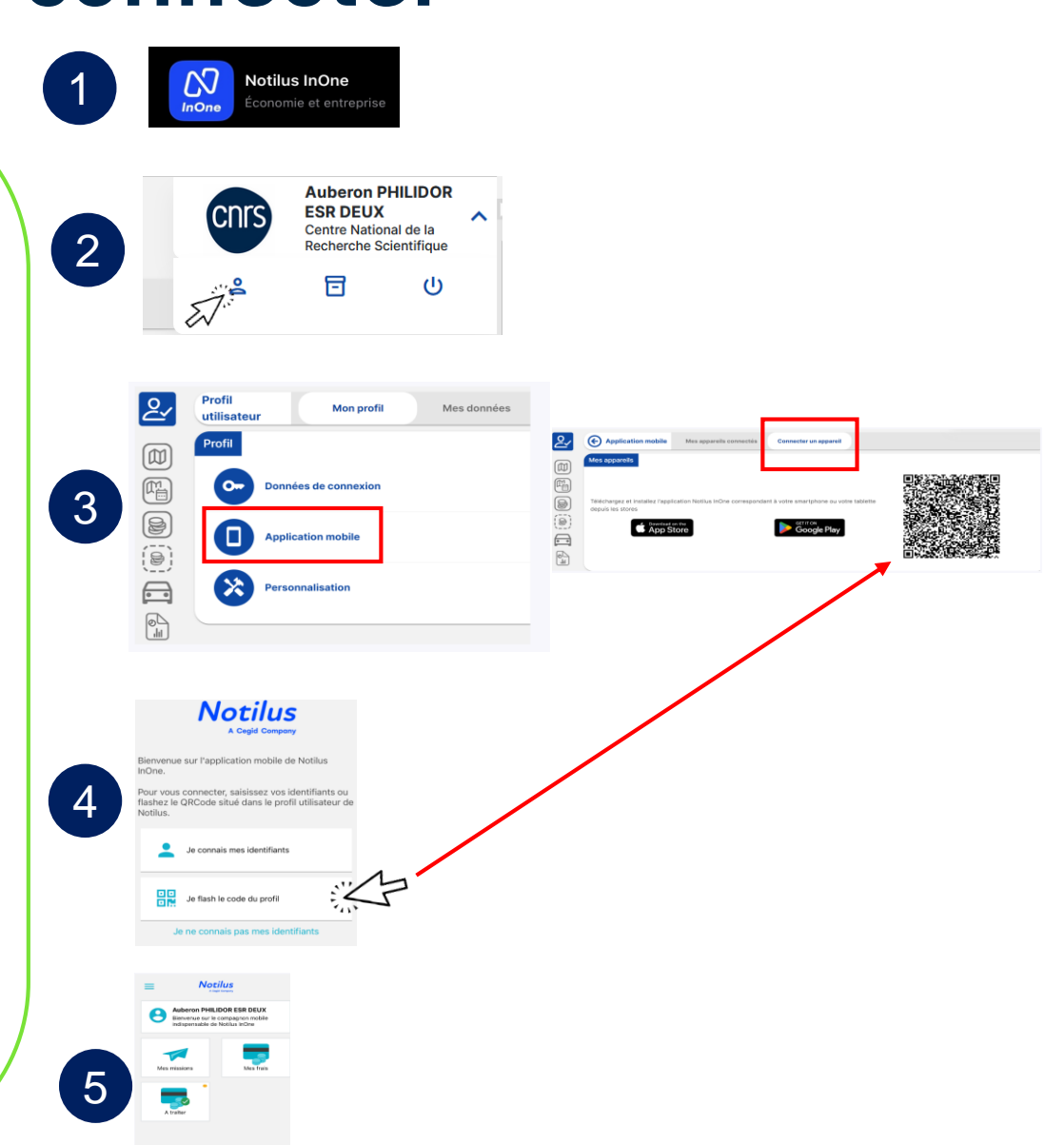

### Ajouter une pièce justificative

- > 1<sup>ère</sup> possibilité → dépense automatique = océrisation
  - Sur la page d'accueil ajouter une pièce justificative en cliquant sur

2. Option 1 : Ajouter une dépense automatique

3. Prendre en photo la pièce justificative puis cliquer sur « utiliser ».

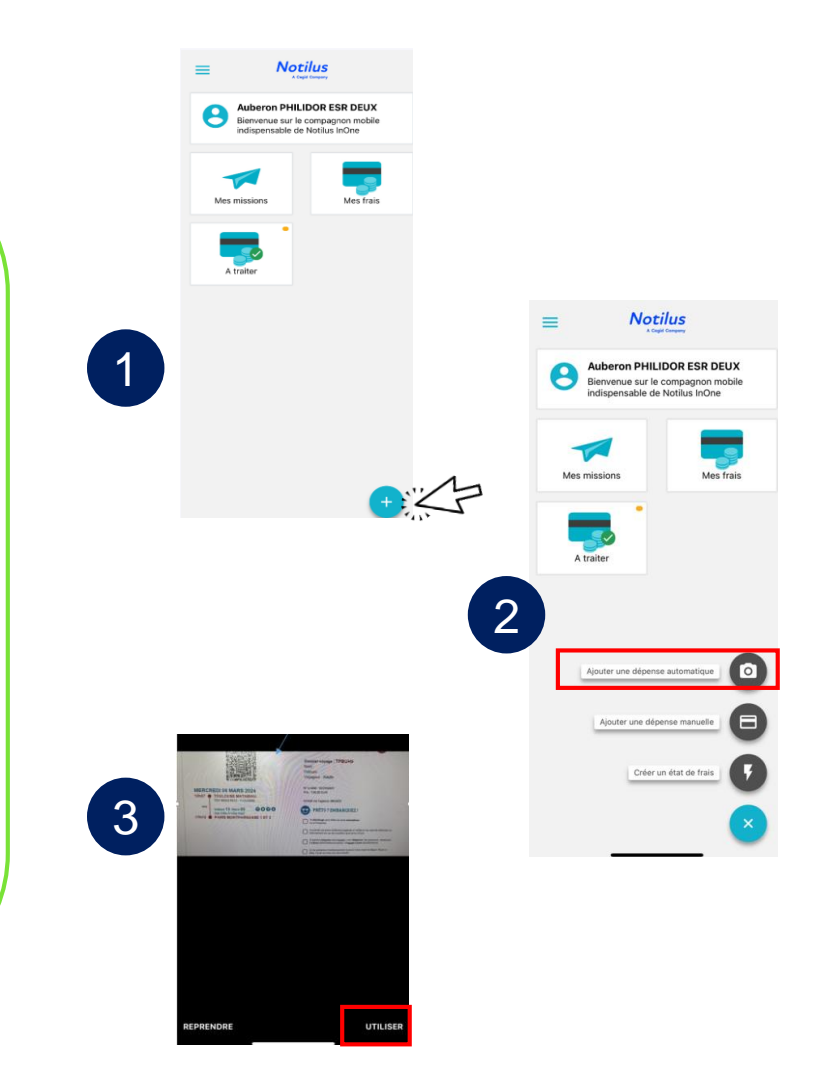

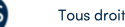

1<sup>ère</sup> possibilité → dépense automatique = océration

- Le justificatif est océrisé et les champs obligatoires sont rapatriés sur la pièce de dépense.
   Si l'océrisation est incomplète, les champs peuvent être complétés manuellement.
- 5. Après validation, le justificatif est enregistré dans l'onglet « dépenses »

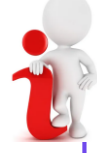

Océrisation : extraction des informations présentes sur un document via une reconnaissance automatique.

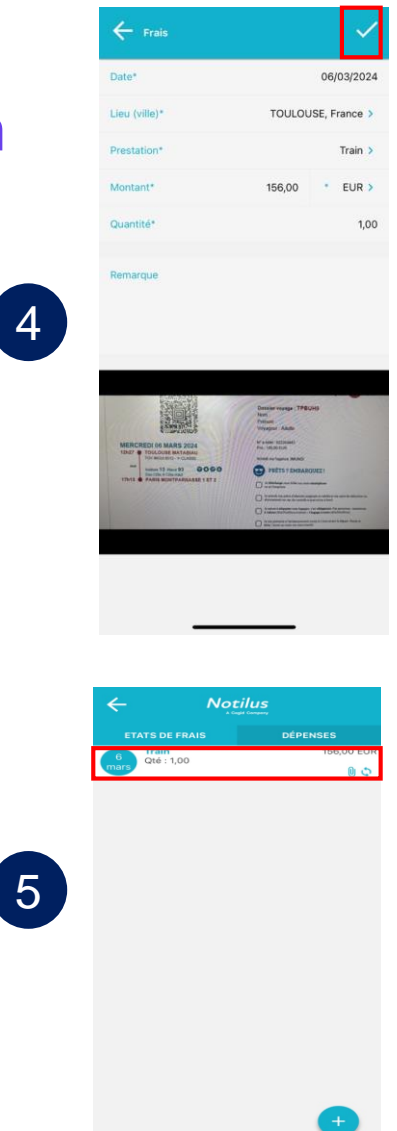

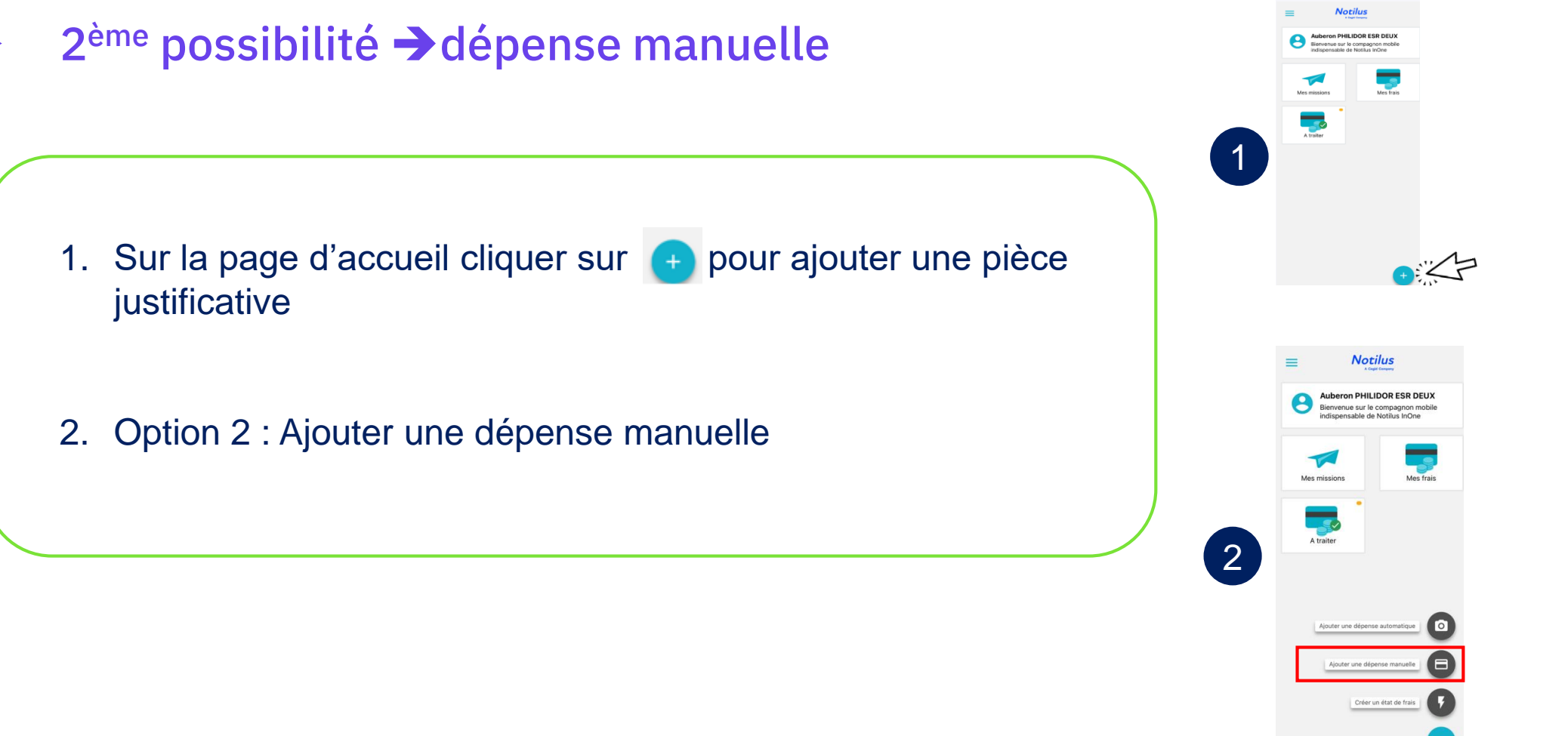

2<sup>ème</sup> possibilité dépense manuelle

- 3. Tous les champs de la dépense sont à compléter manuellement. On peut ajouter un fichier stocké sur le téléphone, prendre une photo en direct ou encore ajouter une photo présente dans la galerie.
- 4. Après validation, le justificatif est enregistré dans l'onglet « dépenses ».

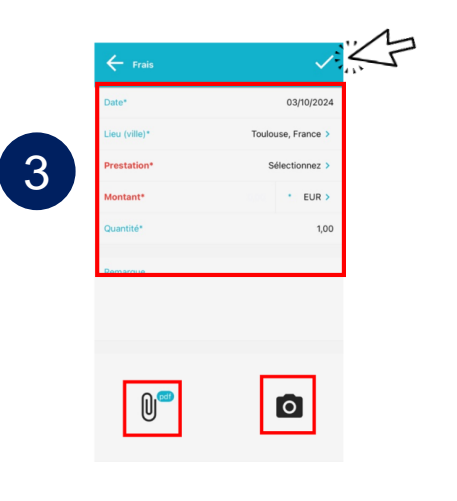

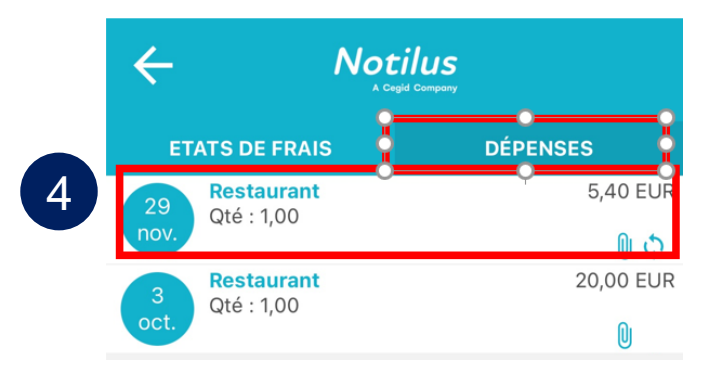

# 03 Synchronisation des dépenses ajoutées dans l'application mobile avec NOTILUS web

# 3. Synchronisation des dépenses ajoutées dans l'application mobile avec NOTILUS web

- Comment retrouver les dépenses ajoutées dans l'application mobile sur l'application Notilus web habituelle
  - Après saisie des temps et création de l'état de frais sur l'application <u>Notilus Web</u> habituelle, cliquer sur l'onglet « frais » puis sur = +.
  - Dans l'onglet « mes frais », les dépenses océrisées dans l'application mobile sont visibles. Vous pouvez les sélectionner en cliquant sur 
    pour les ajouter à l'état de frais.
  - 3. Il ne reste plus qu'à compléter la ligne de frais et transférer l'état de frais.

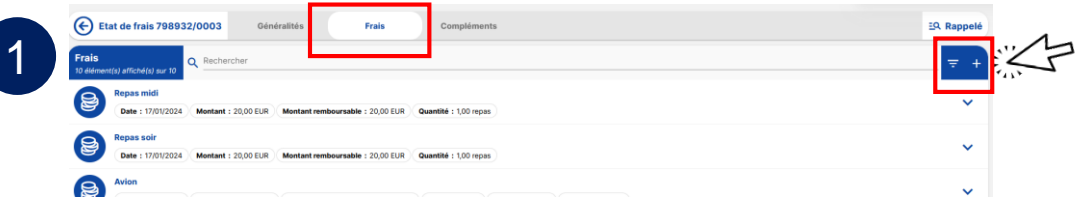

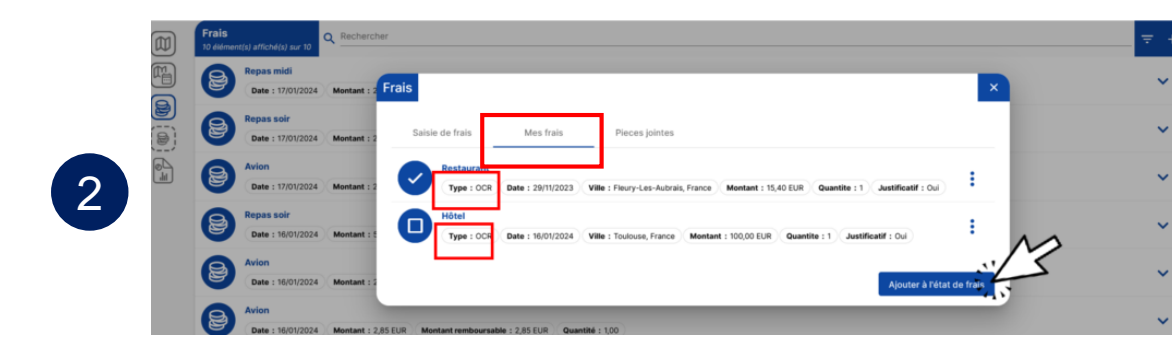

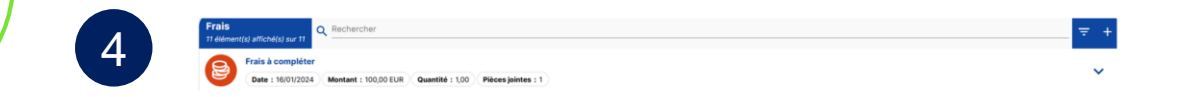

# 04 Reconnaissance des pièces océrisées selon les pays

### 4. Reconnaissance des pièces océrisées selon les pays

#### Pays supportés

Le moteur d'IA reconnait les justificatifs provenant des pays suivants

| France (38%)                   | Allemagne <sup>(84%)</sup> | Belgique <sup>(50%)</sup> |
|--------------------------------|----------------------------|---------------------------|
| [+] Canada (65%)               | Espagne (94%)              | Etats-Unis (80%)          |
| Pologne (48%)                  | 1 Italie (82%)             | Suisse (61%)              |
| 🔐 Royaume-Uni <sup>(81%)</sup> |                            |                           |

Entre parenthèses : le taux de réussite de reconnaissance du pays

Pays dont la reconnaissance est trop faible pour être considérés comme reconnus

| Russie <sup>(24%)</sup> | Tchéquie <sup>(2016)</sup> | Roumanie <sup>(18%)</sup> |
|-------------------------|----------------------------|---------------------------|
| Mexique <sup>(8%)</sup> | Portugal (3%)              | 🔚 Grèce <sup>(2%)</sup>   |

#### Langues reconnues

Le moteur d'IA reconnait les justificatifs établis dans les langues suivantes :

| Français | anglais 🕀  | Allemand  |
|----------|------------|-----------|
| Espagnol | - Polonais | I Italien |

#### Langues dont la reconnaissance est trop faible pour être considérées comme reconnues

|   | Russe | 🖿 Tchèque | Roumain |
|---|-------|-----------|---------|
| 8 | Grec  | Portugais |         |